# Telco T1 Documentation

Version 1.0

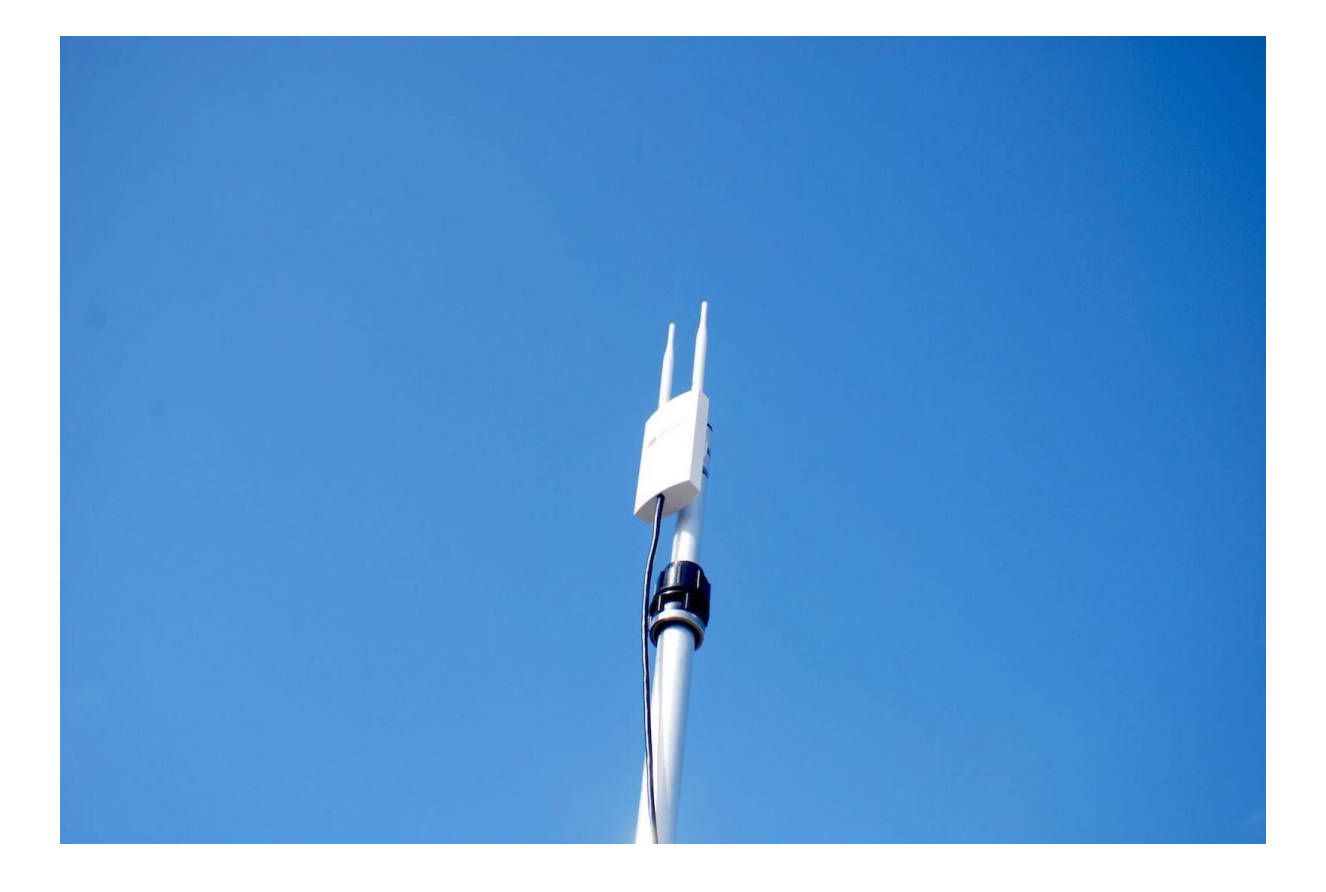

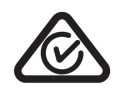

RCM Certified

# Table of Contents

| 1 Package Contents                    | 3  |
|---------------------------------------|----|
| 2 General Setup                       | 4  |
| 2.1 Firmware Upgrade                  | 4  |
| 3 Mobile Data - Advanced Setup        | 5  |
| 3.1 Authentication                    | 5  |
| 3.2 Band Locking                      | 6  |
| Lock to Frequency Bands               | 6  |
| 4 Wifi - Advanced Setup               | 7  |
| 4.1 Wifi Radio Configuration          | 7  |
| 4.1.1 General                         | 7  |
| 4.2 Advanced Wifi Radio Configuration | 8  |
| 4.3 Advanced Interface Options        | 10 |
| 4.3.1 General Tab                     | 10 |
| 4.3.2 Wireless Security Tab           | 11 |
| 2.4.3.3 MAC Filter Tab                | 12 |
| 2.4.3.4 Advanced Settings             | 13 |
| 5 Advanced Commands                   | 14 |
| 5.0.1 Show all available commands     | 14 |
| 5.1 Signal Information                | 14 |
| 5.1.1 Show active band information    | 14 |
| 5.1.2 Get Signal Strength             | 14 |
|                                       |    |

Telco T1

## 1 Package Contents

Please ensure your package contains everything in the following list. In the event that anything is missing or damaged, please do not hesitate to contact us at <u>sales@telcoantennas.com.au</u> or +61 (07) 3393 9919 M-F 9am to 5pm AEST.

- 1. 1x Telco T1
- 2. 1x PoE adaptor
- 3. 1x LTE antenna
- 4. 1x Wifi antenna
- 5. 1x Ethernet cable
- 6. 2x stainless straps
- 7. 2x screws
- 8. 1x Mini-Quick Start Guide

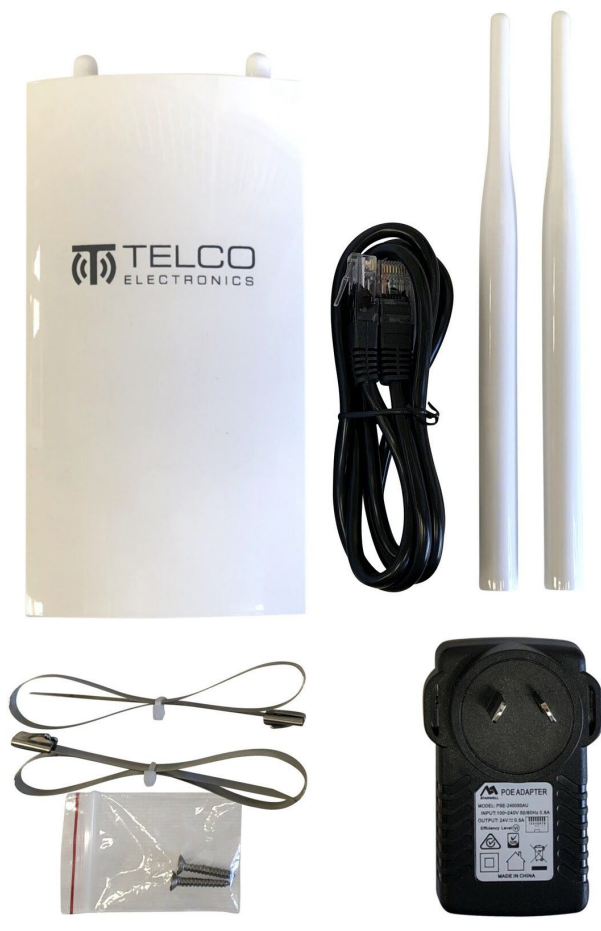

Package contents

Quick Start Procedure

## 2 General Setup

## 2.1 Firmware Upgrade

Please visit <u>www.telcoelectronics.com.au/downloads</u> for the latest firmware, free for life, which contains new features, enhancements and fixes.

## 3 Mobile Data - Advanced Setup

### 3.1 Authentication

If your connection requires the use of extra parameters, these are located under the Advanced Setup options.

The following advanced options are revealed by ticking the *Advanced* box underneath *Mobile data setup*:

- PIN
- PAP/CHAP username
- PAP/CHAP password
- Authentication type: PAP/CHAP (both), PAP, CHAP
- IP connection type: IPv4/IPv6 (default to IPv4), IPv4 only, IPv6 only

**Tip:** Use of these options depend on your SIM card and mobile data plan. Please consult your mobile network operator (*e.g.* Telstra) for the details. These details are normally included with your SIM as accompanying documentation if they are required.

Note: Either incorrectly setting, or erroneously omitting any of these values, will result in a connection failure.

Setup Wizard - Internet Access

| Mobile data setup              | Automatic             | ÷  |
|--------------------------------|-----------------------|----|
| Advanced                       | Show advanced options |    |
| PIN - for SIMs with a PIN lock |                       |    |
| PAP/CHAP username              |                       |    |
| PAP/CHAP password              | <b>—</b> •            |    |
| Authentication type            | Automatic             | \$ |
| IP connection type             | Automatic             | •  |

#### Advanced options revealed

LOGOUT

### 3.2 Band Locking

Lock to Frequency Bands

#### • Menu location: Network > Band Locking

You may set the T1 to only use any combination of selected 3G and 4G frequency bands. Note: please check beforehand that the desired frequency bands are indeed available in your area, else you may lock to bands that are not available and thus will not connect to the internet.

- 1. Select the desired bands
- 2. Click Lock Bands
- 3. Wait a moment as the T1 locks bands then restarts the mobile connection.
- 4. Check the Mobile Data Status page to confirm you are on the desired bands.

| Band Locking                                                                                                    |                                                                                     |
|----------------------------------------------------------------------------------------------------|-------------------------------------------------------------------------------------|
| Select which bands you want to restrict the modem to us                                                             | ng. Please check that the desired service is available in your area before locking. |
|                                                                                                    |                                                                                     |
| Here you can restrict the modern to use only the spe<br><b>Note:</b> MobileData connection will restart after chang | cified bands.                                                                       |
| 4G LTE-A Bands                                                                                                    | B1 B3 B5 B7 B8 B18 B19 B21 928 B38 B39 B40 B41                                      |
|                                                                                                    | 4G LTE-A bands provide higher data capacity.                                        |
| 3G Bands                                                                                                    |                                                                                     |
|                                                                                                    | 3G bands may have greater availability under some circumstances.                    |
| Reset to Default                                                                                                    |                                                                                     |
|                                                                                                    | Reset the modem to use default bands (all bands).                                   |
|                                                                                                    |                                                                                     |
|                                                                                                    |                                                                                     |
| Currently allowed bands [update]                                                                                    |                                                                                     |
| 3G band 1<br>3G band 6                                                                                              |                                                                                     |
| 3G band 8<br>3G band 9<br>3G band 9                                                                                 |                                                                                     |
| 4G band 3<br>4G band 5                                                                                              |                                                                                     |
| 4G band 8<br>4G band 18                                                                                             |                                                                                     |
| 4G band 21<br>4G band 21<br>4G band 28                                                                              |                                                                                     |
| 46 band 39<br>46 band 40<br>46 band 41                                                                              |                                                                                     |
| 3G band 19                                                                                                    |                                                                                     |
|                                                                                                    |                                                                                     |
|                                                                                                    | LOCK BANDS                                                                          |
|                                                                                                    |                                                                                     |

## 4 Wifi - Advanced Setup

While it works great out of the box, T1 offers a wide array of options that give you complete control over the wireless LAN hardware.

#### Navigate to Network > Wireless and Edit the Wifi network

| Networ                | rk      | Wireless Ove | rview                                                                               |          |             |
|-----------------------|---------|--------------|-------------------------------------------------------------------------------------|----------|-------------|
| Interface<br>Wireless | es<br>s | 🕿 radio0     | WiFi Radio 802.11bgn<br>Channel: 1 (2.412 GHz)   Bitrate: 144.4 Mbit/s              | RESTART  | SCAN ADD    |
| DHCP a                | and DNS | <b>4</b> 70% | SSID: Telco T1 2.4GHz I Mode: Master<br>BSSID: 40:A5:EF:5F:D2:ED I Encryption: None | Dioribet | EDIT REMOVE |

Wireless configuration options are distinguished by **Device** options, which are changeable parameters of the wifi radio for that network, and by **Interface** options, which are changeable parameters of a particular Wifi ESSID or Mesh ID that identifies that network. T1 supports multiple networks, all with different parameters\*.

## 4.1 Wifi Radio Configuration

#### **Device Configuration**

| General Setup Advanced Setting | S                                                                                                    |
|--------------------------------|----------------------------------------------------------------------------------------------------|
| Status                         | Mode: Master I SSID: Telco T1 2.4GHz<br>70% BSSID: 42:A5:EF:5F:D2:ED<br>Encryption: None<br>Channel: 2 (2.417 GHz)<br>Tx-Power: 18 dBm<br>Signal: -61 dBm I Noise: -95 dBm<br>Bitrate: 86.7 Mbit/s I Country: AU |
| Wireless network is enabled    | DISABLE                                                                                                    |
| Channel                        | Locked to channel 2 used by: Client "Neutron Star"                                                                                                    |
| Transmit Power                 | _auto¢<br>dBm                                                                                                    |

#### 4.1.1 General

- **Transmit Power** amount of power output by the radio, limited by the EIRP limit dictated by the Country Code
  - Default: auto
  - $\circ\quad$  Unit: expressed as both dBm and mW

| General Setup | Advanced Settings     | 3                                                                                                    |
|---------------|-----------------------|----------------------------------------------------------------------------------------------------|
|               | Country Code          | AU - Australia<br>Use ISO/IEC 3166 alpha2 country codes.                                                                    |
| Allow         | legacy 802.11b rates  | 8                                                                                                    |
| C             | Distance Optimization | <br>Distance to farthest network member in meters.                                                                          |
| Frag          | mentation Threshold   |                                                                                                    |
|               | RTS/CTS Threshold     |                                                                                                    |
|               | Force 40MHz mode      | Always use 40MHz channels even if the secondary channel overlaps. Using this option does not comply with IEEE 802.11n-2009! |
|               | Beacon Interval       | 100                                                                                                    |

### 4.2 Advanced Wifi Radio Configuration

Advanced device options include the following:

- **Country Code** the ISO/IEC 3166 country code which determines the frequencies and transmit power allowed to be used in that designated regulation domain. Please set this to the country you are operating the device in, in order to comply with local regulations.
  - Default: AU Australia
- Allow legacy 802.11b rates allow 802.11b devices to connect the expense of losing faster data rates. We recommend disabling this unless you explicitly need to support 802.11b devices.
  - Default: Enabled
- **Distance Optimisation** Used by proprietary system to optimize transmission to the furthest client.
  - Default: blank
  - Unit: meters
- **Fragmentation Threshold** specify the maximum size of a frame before it is broken into smaller frames. Useful when operating in areas with interference or long distance links. Setting to the maximum value of 2346 effectively disables this feature.
  - Default value: blank
  - Unit: 802.11 frame size (bytes, *i.e.* octets)
- **RTS/CTS Threshold** Request To Send/Clear To Send threshold use the 802.11 RTS/CTS protocol for frames above this size limit. Useful when operating in areas with a high concentration of other Access Points or clients,

though setting the value too low adds unnecessary overhead. Setting to the maximum value of 2346 effectively disables this feature.

- Default: blank
- Unit: 802.11 frame size (bytes, *i.e.* octets)
- **Force 40MHz mode** force the radio to use 40MHz channels even if the bonded channel overlaps with the primary channel. This is not compliant with 802.11n-2009, but can increase the available bandwidth, however its use must be considered against the effects of self-interference.
  - Default: Disabled
- **Beacon Interval** Time Units between broadcast of the 802.11 beacon (a management frame) which serves to synchronise devices connected to the AP. Setting a lower value can improve throughput at the expense of raised power usage by the clients. Setting too high a value could lower power consumption but may cause connectivity issues.
  - Default: 100
  - Unit: 802.11 Time Unit (100TU = 102.4ms)

## 4.3 Advanced Interface Options

The Wireless Interface section contains options for changing the operation of a wireless interface.

| Mode Acc<br>ESSID Telcc | MAC-Filter                       | Advanced Setting:              | js                                                        | <b>\$</b>                                                      |                                                                                                    |                                                                                                    |
|-------------------------|----------------------------------|--------------------------------|-----------------------------------------------------------|----------------------------------------------------------------|----------------------------------------------------------------------------------------------------|----------------------------------------------------------------------------------------------------|
| Mode Acc                | ess Point                        | _                              |                                                           | \$                                                             |                                                                                                    |                                                                                                    |
| ESSID Telco             | T1 2.4GHz                        |                                |                                                           |                                                                |                                                                                                    |                                                                                                    |
|                         |                                  |                                |                                                           |                                                                |                                                                                                    |                                                                                                    |
| Network la              | n: 2<br>ose the network<br>rork. | <(s) you want to               | attach to this wi                                         | reless interface or fill o                                     | ut the <i>create</i> field to                                                                                             | ) define a new                                                                                                    |
| de ESSID                |                                  |                                |                                                           |                                                                |                                                                                                    |                                                                                                    |
| MM Mode 🗹               |                                  |                                |                                                           |                                                                |                                                                                                    |                                                                                                    |
|                         | de ESSID  MM Mode                | Choose the network<br>network. | Choose the network(s) you want to<br>network.<br>de ESSID | Choose the network(s) you want to attach to this with network. | Choose the network(s) you want to attach to this wireless interface or fill on network.          de ESSID         MM Mode | Choose the network(s) you want to attach to this wireless interface or fill out the <i>create</i> field to network.  de ESSID MM Mode |

#### 4.3.1 General Tab

- Mode the primary function of this interface
  - Access Point a complete, standard wireless access point which broadcasts an SSID and allows clients to connect
  - Client allows connecting the T1 to another SSID as a client. Correct SSID and authentication credentials are required. See also: Scan for the recommended way of setting up a Client network
  - 802.11s mesh network support
  - $\circ \quad \textbf{Ad-Hoc} \ \text{-} \ \text{legacy mesh network support}$
  - **Pseudo Ad-hoc** useful for PtP topology with no interference. Included for legacy support.
  - Monitor monitor wireless traffic
  - Access Point (WDS) useful for PtP relay networks, normally requiring 2 AP's.
    - *Tip: Prevent WDS throughput loss by connecting your devices to the LAN port of the T1.*
  - Client (WDS) useful for PtP relay networks
- **ESSID** Extended Service Set Identification, other devices will see this as the **SSID**.
- **Network** the network to attach this interface to. Networks are where firewall rules and routing settings are managed.
- Hide ESSID hide the broadcast of the ESSID (SSID)
  - Default: disabled
- WMM Mode Toggle Wifi Multimedia Mode support
  - Default: enabled

#### 4.3.2 Wireless Security Tab

**Wireless Security** options are where you will change the encryption and passwords used to secure your Wifi network.

| General Setup                                     | Wireless Security | MAC-Filter                                                                      | Advanced Settings                                                                                                    |
|---------------------------------------------------|-------------------|---------------------------------------------------------------------------------|----------------------------------------------------------------------------------------------------|
|                                                   | Encryption        | WPA2-PSK                                                                        | \$                                                                                                    |
|                                                   | Cipher            | Force CCMP (AES)                                                                | <b>*</b>                                                                                                    |
|                                                   | Key               | •••••                                                                           |                                                                                                    |
| Enable key reinstallation (KRACK) Countermeasures |                   | Increases security<br>EAPOL-Key frame<br>devices incapable<br>environments with | by complicating key reinstallation attacks on the client side by disabling retransmission of<br>s that are used to install keys. This workaround might cause interoperability issues with<br>of KRACK countermeasures and reduced robustness of key negotiation especially in<br>heavy traffic load. |

**Tip:** For the most secure Wifi access point use the following settings: *WPA2-PSK*, *Force CCMP (AES), Enable KRACK countermeasures* and a strong password.

- Encryption
  - No Encryption
  - $\circ\quad$  WPA2-PSK Wifi Protected Access v2 with Pre-shared Key
    - Pre-Shared key is the password
  - WPA-PSK Wifi Protected Access v1 with Pre-shared Key
  - WEP Open System
  - WEP Shared Key
  - WPA-PSK/WPA2-PSK Default to WPA2, but fall back to WPA if not supported by the client. Trade-off is security for backwards compatibility.
- Cipher
  - Various ciphers are included for backwards compatibility and state of the art security.
- Key
  - $\circ$   $\;$  The wifi password, in technical terms known as a "key"  $\;$
- Enable key reinstallation (KRACK) countermeasures
  - Countermeasure for the WPA2 KRACK vulnerabilities disclosed in late 2017. We recommend enabling this feature.

#### 2.4.3.3 MAC Filter Tab

The **MAC-Filter** tab contains settings for controlling access to the Wifi based on a MAC address blacklist or whitelist.

|     | Interface C    | onfiguration       |                          |                                                                  |                                 |
|-----|----------------|--------------------|--------------------------|------------------------------------------------------------------|---------------------------------|
|     | General Setup  | Wireless Security  | MAC-Filter               | Advanced Settings                                                |                                 |
|     |                | MAC-Address Filter | Allow listed only        |                                                                  | ÷                               |
|     |                | MAC-List           | 08:00                    | (192.168.100.10)                                                 | ÷ 🛛                             |
|     |                |                    | 08:00                    | 192.168.100.10)                                                  |                                 |
|     |                |                    | 40:A5<br>40:A5           | (192.168.100.213)<br>(TelcoElectronicsT1.lan)<br>(192.168.100.2) | _                               |
| ВАС | CK TO OVERVIEW |                    | 68:5B<br>72:00           | (192.168.100.50)<br>192.168.1.128)                               | SAVE & APPLY SAVE DISCARD CHANG |
|     |                |                    | B8:E8<br>E4:9A<br>custom | (192.168.100.206)                                                |                                 |

- Allow listed only basic whitelisting policy
- Allow all except listed basic blacklisting policy
- **MAC-List** Choose from a dropdown containing connected hosts, or select *--custom--* to enter one.

#### 2.4.3.4 Advanced Settings

Interface Configuration

#### Advanced Settings contain options for fine tuning Wifi parameters.

| General Setup Wireless Security     | MAC-Filter                | Advanced Settings                          |
|-------------------------------------|---------------------------|--------------------------------------------|
| Isolate Clients                     | ✓ Prevents client-to-     | client communication                       |
| Interface name                      | Override default in       | terface name                               |
| Short Preamble                      |                           |                                            |
| DTIM Interval                       | 2<br>Delivery Traffic Ind | dication Message Interval                  |
| Disassociate On Low Acknowledgement | ✓ Allow AP mode to        | disconnect STAs based on low ACK condition |

- Isolate Clients prevent client-to-client communication • Default: disabled
- Interface name Override the default interface name
  - Default: blank
- Short Preamble shorten the 802.11 preamble to reduce overhead
  - $\circ$  Default: enabled
- **DTIM Interval** Delivery Time Indication Message Interval is used to aid power saving for wireless devices. A longer interval could save more power on mobile devices but could reduce performance in latency-sensitive applications such as VoIP.
  - Range: 1 to 255
  - Default: 2
- **Disassociate On Low Acknowledgement** When the ACK from clients (stations) is low, disassociate, or kick the client from the AP. Recommended to leave enabled.

## 5 Advanced Commands

#### 5.0.1 Show all available commands

#### Command

qmicli --help-all

### 5.1 Signal Information

These commands must be run from a shell on the device.

#### 5.1.1 Show active band information

#### Command

qmicli -d /dev/cdc-wdm0 -p --nas-get-rf-band-info

#### **Example Output**

[/dev/cdc-wdm0] Successfully got RF band info Radio Interface: 'lte' Active Band Class: 'eutran-3' Active Channel: '1725'

#### 5.1.2 Get Signal Strength

#### Command

qmicli -d /dev/cdc-wdm0 -p --nas-get-signal-strength

#### **Example Output**

Current: Network 'lte': '-65 dBm' RSSI: Network 'lte': '-65 dBm' ECIO: Network 'lte': '-2.5 dBm' IO: '-106 dBm' SINR (8): '9.0 dB' RSRQ: Network 'lte': '-16 dB' SNR: Network 'lte': '-10 dB' RSRP: Network 'lte': '-96 dBm'